# 2019年10月1日以降受診の人間ドック申込み方法 健診事務委託先㈱イーウェルへの切替対応について

2019年10月1日以降の受診から、健診事務を<u>株式会社イーウェル</u>へ委託することになりましたので、人間ドックの申込方法が変更になります。 本案内をよく読み、健診の申込方法や問合せ先について間違わないようにお気をつけ下さい。

#### ※すでに10月1日以降の人間ドックの予約をされた方も同様にイーウェルへの受診券発 行の手続きをお願いします。

#### 従来からの変更点

※変更点は赤字にて記載

|            | 従来(2019年9月30日受診分まで)                                                                                                    | 2019年10月1日受診分から                                                                                                    |
|------------|----------------------------------------------------------------------------------------------------|----------------------------------------------------------------------------------------------------|
| 契約健診機関     | 約180機関<br>(注1)                                                                                                    | <b>約2,000機関</b><br>(注2・3) (3健診機関を除く、従来の指定<br>健診機関は含まれています。)                                                                                                    |
| 健診コース      | ●健保契約人間ドックコース<br>(オプション)子宮細胞診検査<br>(オプション)乳房エコー検査<br>(オプション)マンモグラフィ<br>※乳房エコー検査とマンモグラフィはどちらか一方<br>の補助になります。<br>(オプション)胃部内視鏡検査への変更(変更差額実<br>費負担)<br>※上記以外の検査を受診される場合は全額自己負<br>担となります。 | ●イーウェル人間ドックAコース<br>(オプション)子宮細胞診検査<br>(オプション)乳房エコー検査<br>(オプション)マンモグラフィ<br>※乳房エコー検査とマンモグラフィはどちらか一方の補助と<br>なります。両方受診される場合は乳房エコー検査が自己負担<br>となります。<br>(オプション)胃部内視鏡検査への変更(変更差額実費負担)<br>※上記以外の検査を受診される場合は全額自己負担となりま<br>す。 |
| 予約方法       | <ol> <li>①健保HP確認</li> <li>②指定健診機関リストの中から受診する健<br/>診機関を選択</li> <li>③健診機関に連絡し予約</li> </ol>                                                                                             | <ol> <li>①健保HPから「KENKOBOX」へアクセス</li> <li>②健診機関を検索し決定</li> <li>③健診機関に連絡し予約</li> <li>④「KENKOBOX」に予約情報を入力し受診券発行<br/>依頼</li> </ol>                                                                                     |
| 受診時に持参するもの | 保険証、問診票等                                                                                                    | 保険証、 <del>受診券</del> 、 問診票等                                                                                                    |

※大阪府の「住友ビルディング診療所」は㈱イーウェルを通さない従来どおりの手続きとなります。

- (注1) 千葉県の「泉中央病院」と長崎県の「長崎県健康事業団」の人間ドック実施は9月30日受診までとなります。
- (注2)約2,000機関以外の健診機関で人間ドック受診希望の方は従来どおり「指定外」受診扱いとなります。
- (注3) 今まで「指定外」の健診機関が約2,000機関に含まれていれば「指定」健診機関となりますのでそのままお申込み

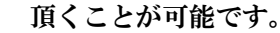

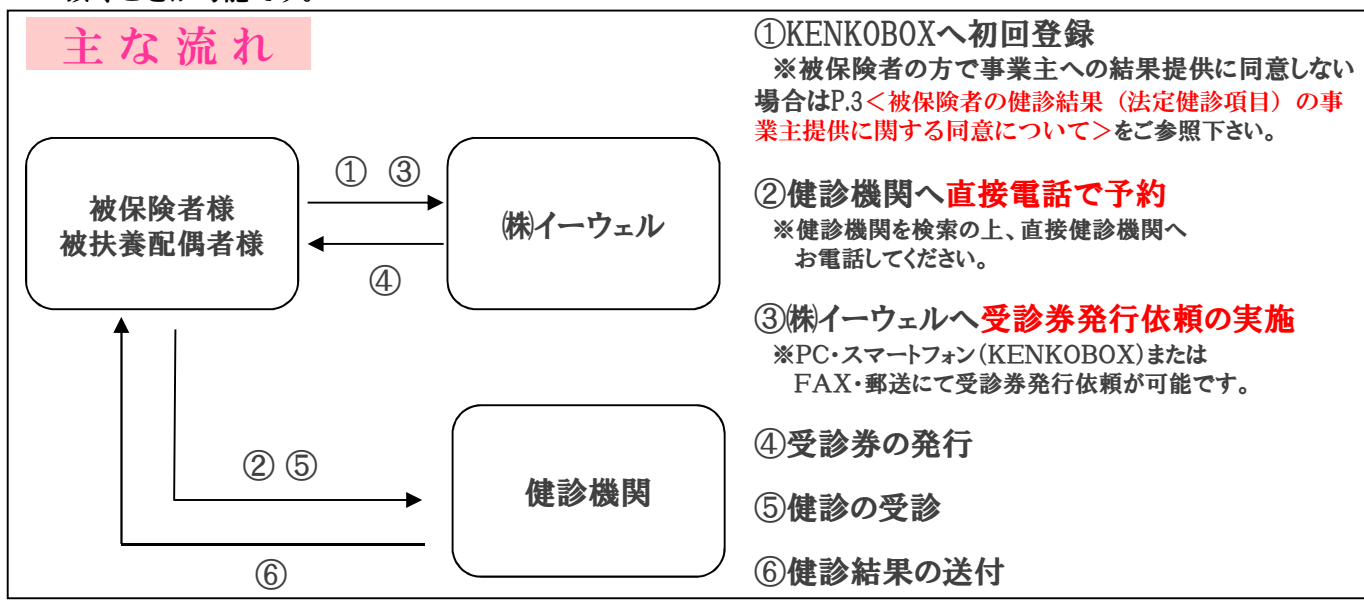

### 健診概要

#### イーウェルへの

健診事務委託先:(㈱)イーウェル

#### 申込予約期間 2019年 8月 19日 ~ 2020年 3月15日 ※受診日はお申込みより2週間以上先の日程(10月1日以降)で予約してください。 ※予約期間外での予約・受診券発行依頼はできません。

## 受診期間 2019年 10月 1日 ~ 2020年 3月31日

※受診期間外での受診はできません。

#### 受診資格 ※下記の①~③の要件を全て満たす場合のみ対象

 ①2019年4月1日時点で当健康保険組合の資格を有していた者
 ②2019年度において35歳(1984年4月2日~1985年4月1日生まれ)以上の 被保険者または被扶養配偶者(妻・夫)

③上記①から受診時まで継続して当健康保険組合の資格を有する者

### 健診コースと自己負担金

| 受診対象者     |                   |                                                 |                            |  |
|-----------|-------------------|-------------------------------------------------|----------------------------|--|
| 年齢        | 制度区分<br>加入区分      | 受診内容                                            | 自己負担金                      |  |
|           | 一般/任意継続           | イーウェル人間ドックAコースのみ                                | 補助上限46,000円を超えた額<br>※2※3※4 |  |
| orstant L | 被保険者              | イーウェル人間ドックAコース<br>婦人科がん検診(女性のみ)※1               | 補助上限53,000円を超えた額<br>※2※3※4 |  |
| 30威以上     | 一般/任意継続<br>被扶養配偶者 | イーウェル人間ドックAコースのみ                                | 補助上限26,000円を超えた額<br>※2※3※4 |  |
|           |                   | イーウェル人間ドックAコース<br>婦人科がん検診(女性のみ) <mark>※1</mark> | 補助上限33,000円を超えた額<br>※2※3※4 |  |

※1 婦人科がん検診とは、子宮頸部細胞診検査・乳がん検査(マンモグラフィか乳房エコー検査のどちらか 一方)の受診を指します。マンモグラフィと乳房エコー検査両方受診される場合は乳房エコー検査分が 自己負担となります。

※2 胃部X線検査から胃部内視鏡検査へ変更される場合、それにより発生した差額は全額自己負担となります。

※3 婦人科がん検診・胃部内視鏡検査への変更以外のオプション検査は全額自己負担となります。

※4 受診日当日の窓口負担金額は、受診日時点にて定められている消費税率により計算された金額となります。 したがって消費税に係る法律が改正された際は、窓口負担金額が変更となる場合があります。 あらかじめご承知おきください。

### お問合せ先

### (株)イーウェル 健康サポートセンター **TEL:0570-057091**

受付時間 : 9:30~17:30 (休業日のご案内 : 日曜・祝日・12/29~1/4) ※上記番号がご利用いただけない場合は (TEL:050-3850-5750) をご利用ください。

※通話料金はお客様のご負担となります。あらかじめご了承ください。 通話料金につきましてはマイラインの登録にかかわらず、NTTコミュニケーションズからの請求となります。

## KENKOBOX初回登録 (PC·スマートフォンの場合)

#### <<u>被保険者の健診結果に関するお取り扱いについて</u>>

(注:配偶者の方は下記事項については同意の対象外となります。) 住商連合健康保険組合は、健康の保持・増進・保健指導、健康状態の把握、健診データの分析・解析、集計結果の報告、 健康相談、労基署の報告等を目的として加入事業所より求めがあった場合、受診された人間ドック健診結果の中から、 定期健康診断等で受診必須となっている法定健診項目のみの結果を、システムを通じて事業所に提供いたします。

※提供に同意されない方はお手数ですが紙媒体(住商連合健康保険組合HPからダウンロード)での 受診券発行依頼をお願いいたします。その際、「被保険者の健診結果に関するお取り扱いについて」 の「同意する」欄はブランクにしておいて下さい。

#### ※ご注意

KENKOBOXのPC版でログインされた際は、初回登録時にスマートフォンのメール アドレスはご利用頂けません。

初回登録で<u>スマートフォンのメールアドレスをご希望の場合はスマートフォンから</u> ログインして下さい。

| ◆KENKOBOXにアクセス                                                                                                    |                                 |
|----------------------------------------------------------------------------------------------------|---------------------------------|
| スマートフォン用QRコード<br>KENKOBOX 検索<br>https://www.kenkobox.jp/                                                                       |                                 |
| ◆初回登録について<br>※ご自身の健康保険証をお手元にご準備ください。                                                                                           | 初回ログイン時には、                      |
| KENKOBOX                                                                                                    | <mark>初回登録</mark> が<br>必要になります。 |
| はじめてご利用の方<br>はじめてご利用の方<br>はごちら                                                                                                 | ※8月19日午前10時よりご利用可能です            |
| 初回登録がお済みの方                                                                                                    |                                 |
| Topiel変称。 がの所の方は、     ご登録のログインIDとパスワードを入力し「ログイン」ボタンを押してください。     ログインID :     パスワード :     ログインIDをお忘れの方はごちら     パスワードをお忘れの方はごちら |                                 |
|                                                                                                    |                                 |

## KENKOBOX初回登録 (PC·スマートフォンの場合)

| 字氏名 <mark>(必須)</mark>                            | 姓:                          | 例〉健康                                                                                                    | 名:                                                                                                    | 例)太郎       |         |                     |
|--------------------------------------------------|-----------------------------|----------------------------------------------------------------------------------------------------|----------------------------------------------------------------------------------------------------|------------|---------|---------------------|
| <b>ナ氏名 (必須)</b><br>角・半角どちらでも可                    | セイ:                         | 例ケンコウ                                                                                                    | X1:                                                                                                    | 「<br>例 タロウ |         |                     |
| <b>年月日 <mark>(必須)</mark><br/></b> <sub>角数字</sub> |                             | 1975 • 年 이 • 月 이                                                                                                    | 日 西暦和暦                                                                                                    | <u>表</u>   |         |                     |
| ※各団体様からお預か<br>保険証記号・番号のい                         | りしているお客<br>ずれも入力いた          | └様情報が最新でない場合がござ<br>Ŀだけると、より照合しやすくなりま                                                                                | います。<br>す。                                                                                                    |            | <b></b> | ご自身の保険証を確認          |
| 険証記号・番号<br>すれか必須)                                |                             | ####2009           Send form Fill           122466           122466           1000000000000000000000000000000000000 | 審号:<br>(90123)<br>(90123)<br>(900)(90123)<br>22365<br>(1912)<br>(1912)<br>(191 |            |         |                     |
| <b>業員番号 (いずれか</b><br>ご本人様の情報の照音                  | <mark>必須)</mark><br>さができない場 |                                                                                                    |                                                                                                    |            |         | 従業員番号は入力しな<br>で下さい。 |
| 「本人様の情報の照合                                       | いできない場                      | レ<br><u>へい、<u>こちら</u>からお読い/ださ</u>                                                                                   |                                                                                                    |            |         | で下さい。               |
|                                                  |                             |                                                                                                    |                                                                                                    |            |         |                     |
|                                                  |                             |                                                                                                    |                                                                                                    |            |         |                     |
|                                                  |                             |                                                                                                    |                                                                                                    |            |         |                     |
|                                                  |                             |                                                                                                    |                                                                                                    |            |         |                     |
|                                                  |                             |                                                                                                    |                                                                                                    |            |         |                     |
|                                                  |                             |                                                                                                    |                                                                                                    |            |         |                     |
|                                                  |                             |                                                                                                    |                                                                                                    |            |         |                     |

## KENKOBOX初回登録 (PC·スマートフォンの場合)

| 「KENK<br>以下の項<br>※全ての現                                                                                      | COBOX」をご利用いただくにあたり、<br>〔目について入力をお願いいたします。<br>〔目を入力してください。                                                                                                    |                                                        |
|----------------------------------------------------------------------------------------------------|----------------------------------------------------------------------------------------------------|--------------------------------------------------------|
| ■ 通知用メールアドレス                                                                                                | 例) kenko.taro@ewel.co.jp                                                                                                    |                                                        |
| 2 通知用メールアドレス<br>(確認用)                                                                                       |                                                                                                    |                                                        |
| ◙ ログインID                                                                                                    | ※通知用メールアドレスがログインIDとなります。                                                                                                    |                                                        |
| パスワード                                                                                                    | ※6~50文字で、半角英数・記号を使用してください。<br>※第三者に知られない様、大切に保管してください。                                                                                                    |                                                        |
| <ul> <li>パスワード<br/>(確認用)</li> </ul>                                                                         |                                                                                                    |                                                        |
|                                                                                                    |                                                                                                    |                                                        |
| ■ < 個人情報の取り扱                                                                                                | れについて>                                                                                                    |                                                        |
| 手続きに際しご入力いたた<br>(健康の保持・増進活動、<br>ここで取得した個人情報は<br>報のお取り扱いについて」<br>ので、ご同意のうえ、お申<br>健康支援サービスご利用<br>① 株式会社イーウェルは | きました個人情報は、所属団体からの委託に基づいた健康支援サービス提供の目的<br>健診受診勧奨、保健指導等を含む)に利用致します。<br>は、株式会社イーウェルホームページの「個人情報保護に関する基本方針」、「個人情<br>(https://www.ewel.co.jp/privacy-policy/)のほか、下記のとおり取り扱います<br>B込ください。<br>における個人情報の取り扱い<br>は、健診の予約内容確認のため、お申込者の氏名、住所、電話番号、生年月日、所属団 | 個人情報の取り扱いに<br>ついて利用規約に同意して<br>メール送信ボタンをクリック<br>してください。 |
|                                                                                                    | 戻る     上記内容に同意して<br>メールを送信する                                                                                                    |                                                        |
|                                                                                                    |                                                                                                    | 仮登録完了メールが届く                                            |
| 仮登録が完了いたしました<br>24 時間以内に以下の URL                                                                             | ので、ご連絡いたします。<br>にアクセスいただき、初回登録を完了してください。                                                                                                    |                                                        |
| [URL]<br>https://www.kenkobox.jp,                                                                           | /common/Ticket.aspx?key=1&id=C0F5762B-9CC9-44EF-83B3-A687C3DA1B12                                                                                                    | 24時間以内に<br>メール文面内のURLを<br>クリックしてください。                  |
| 初回登録                                                                                                    |                                                                                                    |                                                        |
| 本人情報入力 ログ                                                                                                   | イン情報の<br>入力内容の<br>確認<br>学ール受信の<br>初回登録<br>完了<br>(タンを押すと、初回登録が完了します。                                                                                                    | 「登録」ボタンを<br>クリックして初回登録完了。                              |
|                                                                                                    | 登録 ◆                                                                                                    | 5                                                      |

#### 申込から受診までの流れ(PC・スマートフォンの場合) **KENKO**BOX はじめてご利用の方 はじめてご利用の方 初回登録時に設定した 初回登録がお済みの方 ID・パスワードを入力 「初回登録」がお済の方は、 して「ログイン」を ブ警律ホロガン、コウレパフロードもストレ「ロガン、レギカ、も押レアンゼナ 押してください。 ログインID : ログイン パスワード : パスワードをお忘れの方はこちら KENKOBOX あなたの健康は、 あなたの大切な人の健康 健診の申し込み 受診券の発行 ● 申込内容の確認 2019.04.15 このサイトの使い方について 変更・キャンセル 「健診の申込・受診券発行」 2019.04.15.2019年度の健康診断の予約が始まりました お知らせ ■ 2019.04.15 2019年度の(単独)婦人科検診の予約が始まりました ボタンを押してください。 -?? よくある質問 ₩ 受診券 申込内容の 健診の申込 **难**認·变更· 受診券発行 :::::: キャンセル 受診券は ありません ■ [0417]医療法人社団丸の内クリニック 最近見た 健診機関 (直近3件) ▲ このページのトップへ 🌈 トップページ 健診機関の選択 健診機関の検索 受診券の発行 完了 申し込み ● 健診の申し込み 受診券の発行 ご希望の条件を入力いただき、健診機関を検索してください。 申込内容の確認 e ▶ 都道府県 • ▶ 市区町村 変更・キャンセル ?? よくある質問 ◙ 健診機関名 または 健診機関コード ── 受診を希望する健診機関 を検索してください。 ▼ 詳しく検索する ✓ 受診券 受診券は ありません 検索

🔺 ニのページのトップへ

#### 6

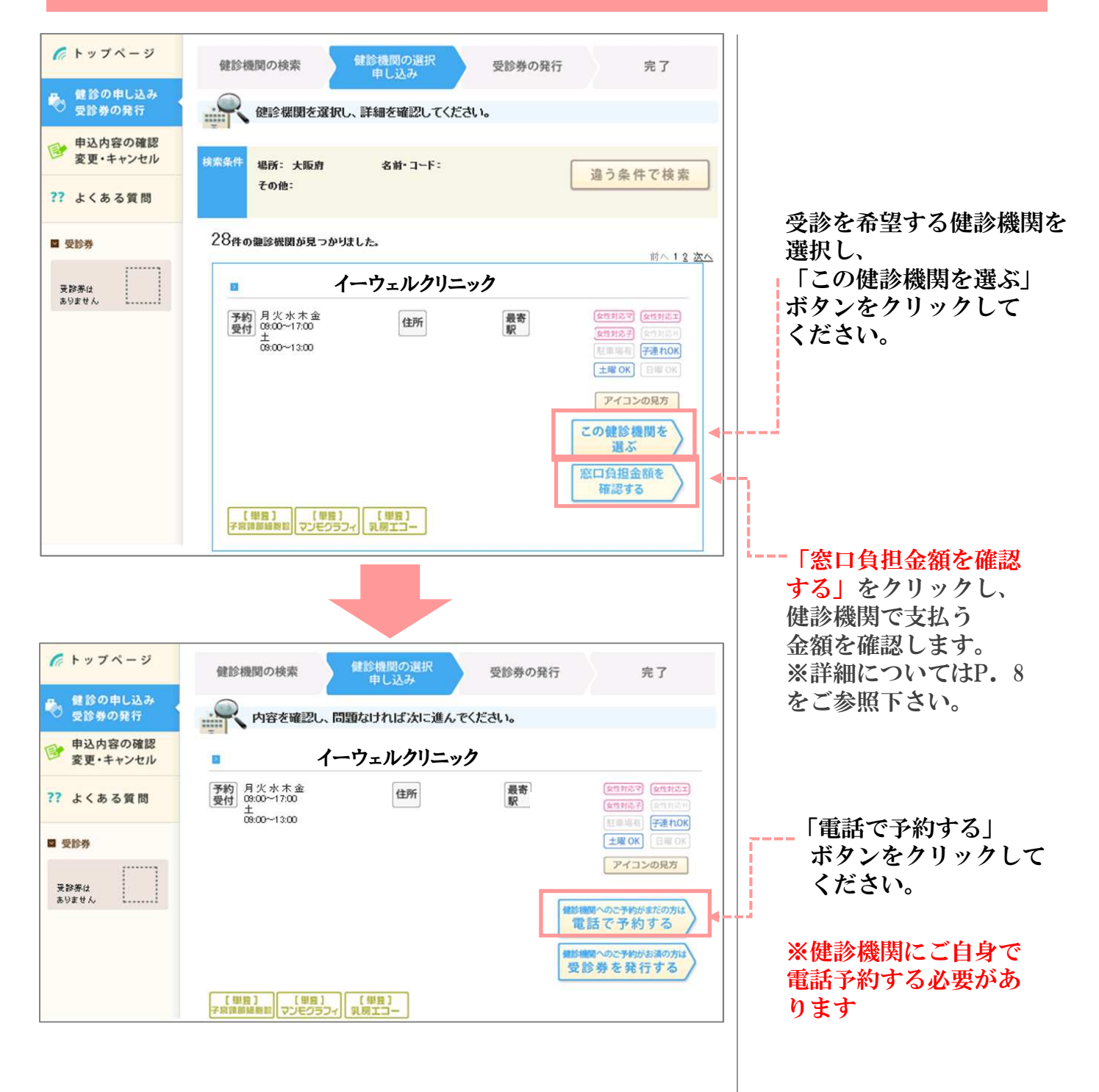

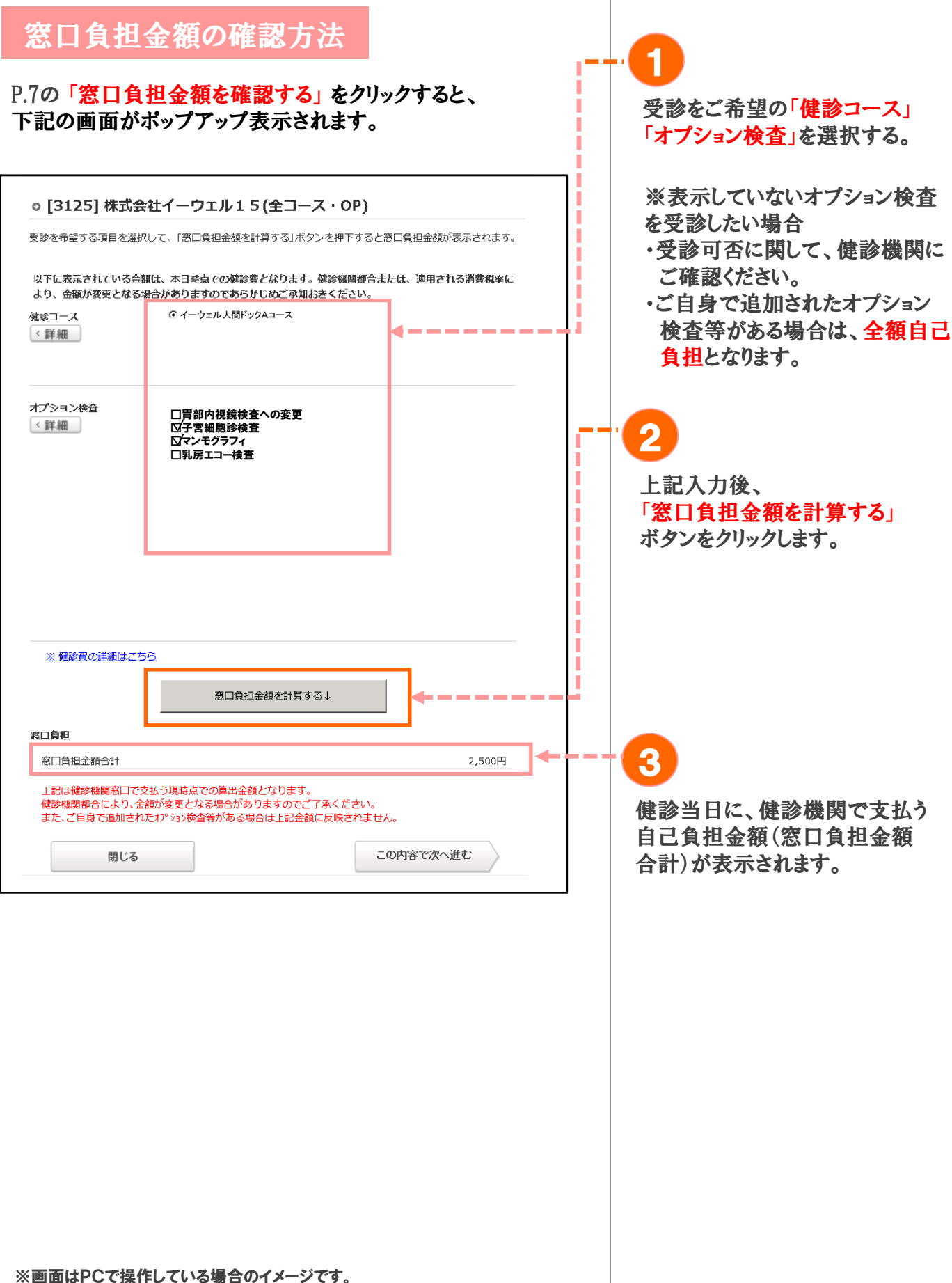

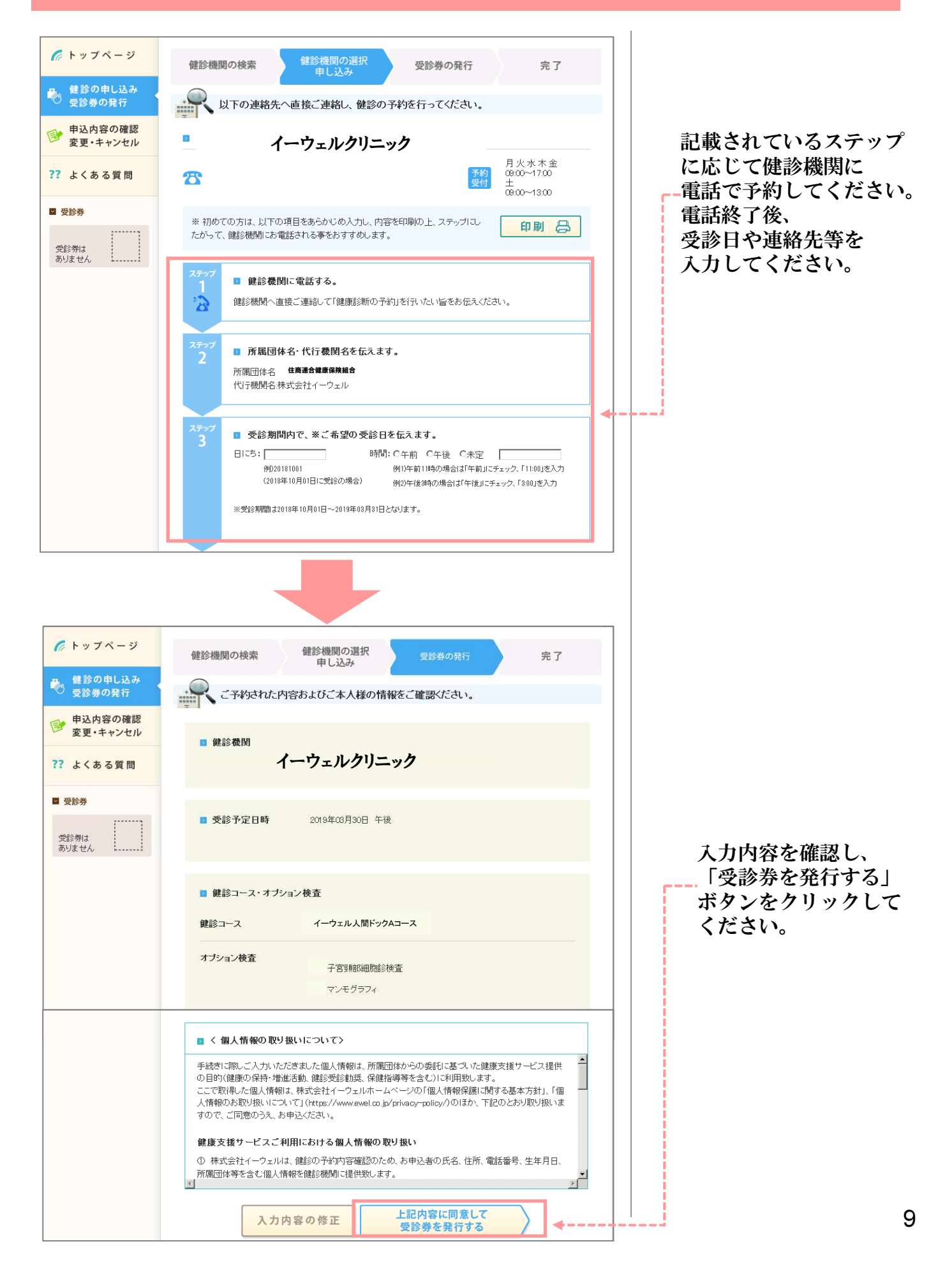

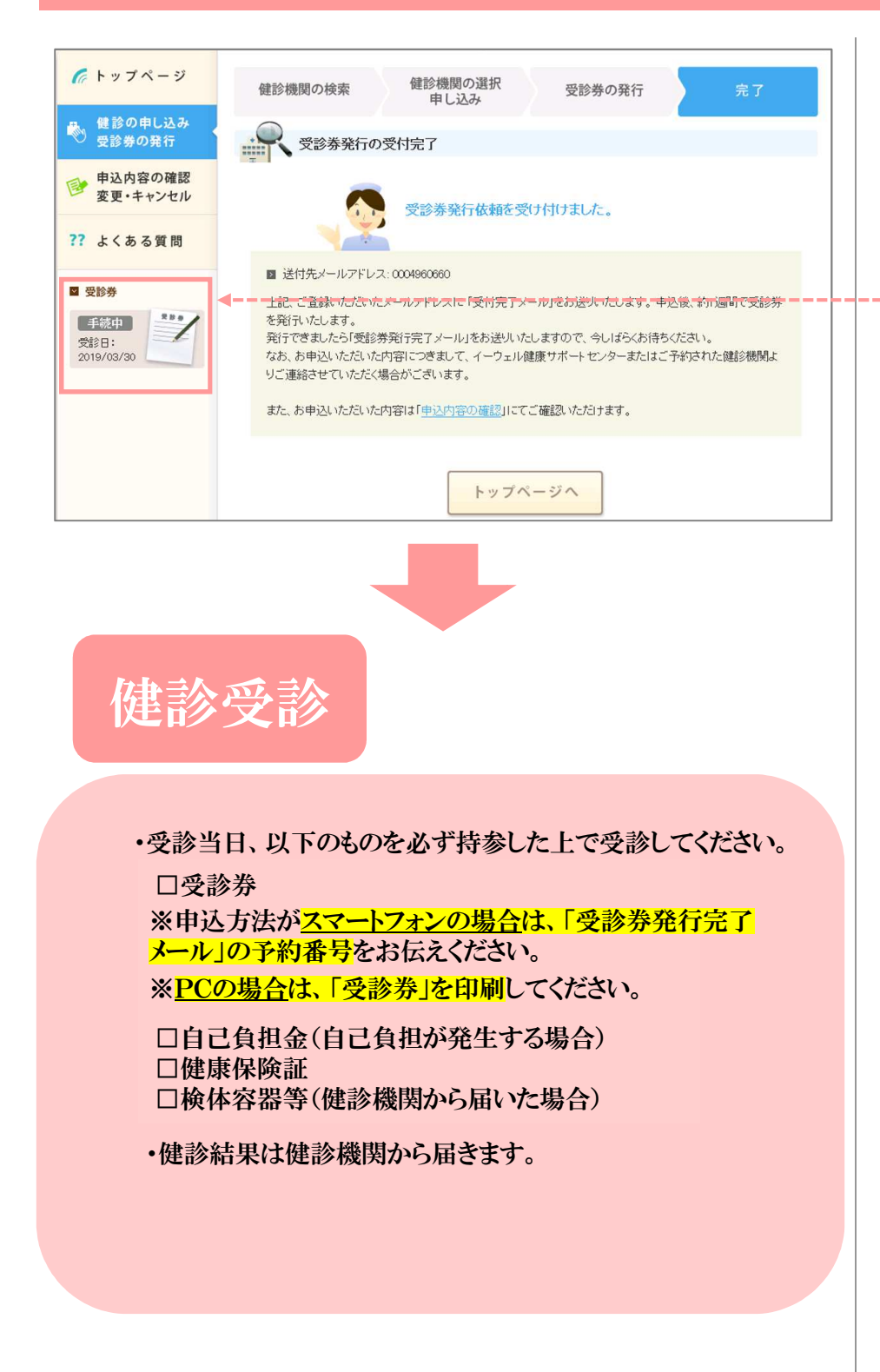

1週間以内に、 受診券発行完了メールが 届き、受診券が「手続中」 から「印刷可」にかわります。 メールに記載のURLから 再度KENKOBOXに ログインして、 受診券(PDFファイル形式) を印刷してください。 申込から受診までの流れ (郵送・FAXの場合)

電話予約だけでは申込は完了しません。必ず予約後に「受診券発行依頼」を行ってください。

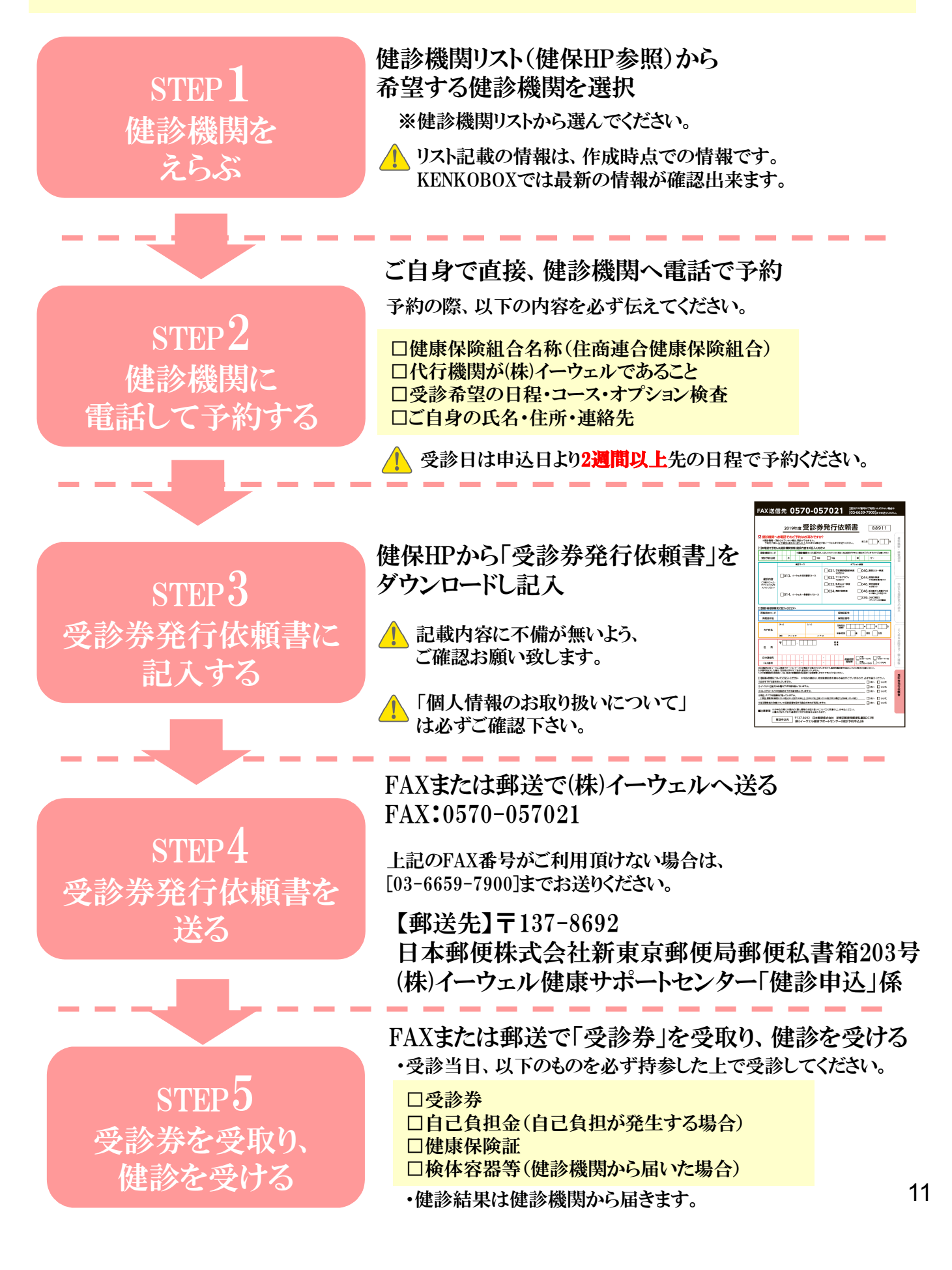

### 受診の際の注意事項

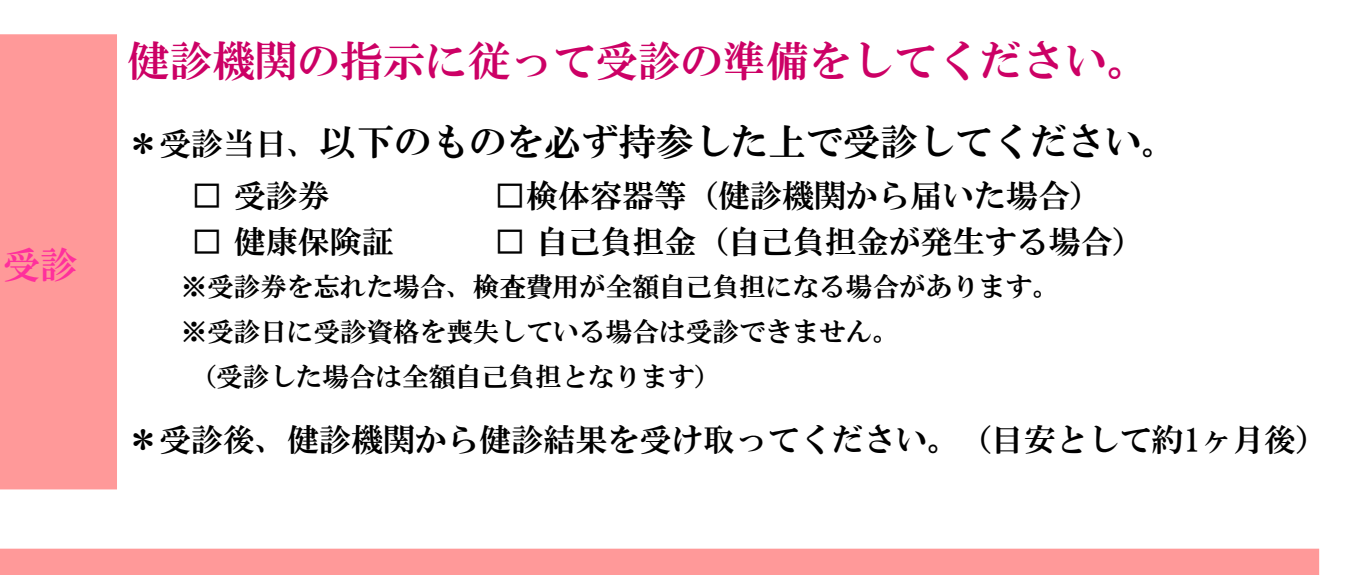

### 変更・キャンセルについて 健診機関へ「変更」または「キャンセル」の連絡を行う ◆受診内容の「変更」または「キャンセル」を行う場合 健診機関へ直接電話をして「変更」もしくは「キャンセル」する旨をお伝えください。 STEP ◆健診機関の変更を行う場合 健診機関へ直接電話をして「キャンセル」する旨をお伝えください。 新たに、ご希望の健診機関へ直接電話をして予約を行ってください。 ※受診当日の追加・変更・キャンセルは全額自己負担となる場合があります。 PC・スマートフォンの場合 KENKOBOXから「変更」または「キャンセル」内容を入力する KENKOBOXへログインし、「申込内容の確認・変更・キャンセル」ボタンから 画面の指示に従って「変更」または「キャンセル」の手続きを行ってください。 ※健診機関の変更を行う場合は、KENKOBOX上のお申込を一旦「キャンセル」後、 再度、新たに予約した健診機関でお申込ください。 $\mathbf{S} \mathbf{T} \mathbf{E} \mathbf{P}$ FAX ・ 郵送の場合 (㈱イーウェルへ「変更」または「キャンセル」内容を連絡する ㈱イーウェルへ電話連絡し、手続きを行っていただくと、 (㈱イーウェルより再度、受診券が届きます。(キャンセルの場合、受診券は届きません) TEL:0570-057091 上記番号がご利用いただけない場合は【050-3850-5750】をご利用ください。 通話料金はお客様のご負担となります。あらかじめご了承ください。 通話料金につきましてはマイラインの登録にかかわらず、NTTコミュニケーションズからの請求となります。 12

## よくあるお問合せ

## 受診内容・予約申込について

| Q | 受診当日生理になってしまった場合、<br>受診できない検査項目はありますか?                                                         | Q | 指定外のオプション検査の受診は可能でしょうか?                                                                                                    |
|---|------------------------------------------------------------------------------------------------|---|----------------------------------------------------------------------------------------------------|
| A | 受診予定の健診機関へ直接ご確認ください。                                                                           | A | 可能です。但し、オプション検査の検査費用は全額自己負担となります。その場合、㈱イーウェルから発行される「受診券」にオプション検査名称や自己負担金は記載されませんので、検査費用は健診機関にご確認ください。<br>(指定のオプション:子宮細胞診検査、乳房エコー検査、マンモグラフィ、<br>胃部内視鏡検査への変更(変更差額実費負担) |
| Q | 健診機関への電話予約から3日以上経って<br>しまいましたが、受診券発行依頼は可能でしょうか?                                                | Q | 送信エラーでFAXが送信できません。                                                                                                    |
| A | 可能です。但し、受診日までの期間が短いと<br>受診券の発行や健診機関からの検体容器等が<br>間に合わない場合がございますので、<br>速やかに受診券発行依頼を行ってください。      | A | ご利用の電話回線の環境によってFAXの送信が<br>できない場合もございます。<br>その際は[03-6659-7900]までFAXを<br>送信してください。                                                                                     |
| Q | 精密検査(二次検査)も補助対象になりますか?                                                                         | Q | 健診結果はどのくらいで届きますか?                                                                                                    |
| A | 精密検査(二次検査)を受診される場合は、<br>保険診療(3割自己負担)に該当する場合を除き、<br>全額自己負担となります。健診機関にご確認のうえ、<br>直接健診機関にお申込ください。 | A | 健診機関により対応が異なりますが、<br>約1ヶ月で届きます。受診後、1ヶ月以上経過しても<br>届かない場合は健診機関にお問合せください。                                                                                               |

### WEB(KENKOBOX)について

| Q | 初回登録確認メールが届かないのですが、<br>どうしたら良いでしょうか?                                                                                                    | Q | WEBから受診券発行依頼をしましたが、<br>受診券が届きません。どうしたら良いでしょうか?                                                                                                    |
|---|----------------------------------------------------------------------------------------------------|---|----------------------------------------------------------------------------------------------------|
| A | 以下のメール設定をご確認ください。<br>・ドメイン指定受信を設定している<br>⇒「kenkobox.jp」をドメイン指定してください。<br>・メール指定受信を設定している<br>⇒「kbx@kenkobox.jp」をメール指定してください。<br>・迷惑メール振り分け設定をしている<br>⇒「kbx@kenkobox.jp」から送られたメールが誤って<br>迷惑メールとなっていないか確認してください。 | A | 「受診券発行完了メール」が届きます。KENKOBOXにログインし、<br>受診券をダウンロード・印刷してください。<br>受診券が印刷できない場合は㈱イーウェル健康<br>サポートセンターへ電話で送付依頼をしてください。<br>FAXまたは郵送でお送いいたします。<br>※スマートフォンの場合は、受診券は発行されません。<br>「受診券発行完了メール」の予約番号を健診機関にお伝えくだ<br>さい。 |
| Q | 初回登録時にメールアドレスを間違えてしまい<br>ました。どうしたら良いでしょうか?                                                                                                    | Q | ページの有効期限切れエラーが出るのですが、<br>どうしたら良いのでしょうか?                                                                                                    |
| A | 改めて正しいメールアドレスで<br>初回登録を行ってください。                                                                                                    | A | 操作しない状態が1時間以上続くと、<br>セキュリティの設定により、その後の操作が<br>無効となります。再度、ログインを行ってください。                                                                                                    |